## Quickguide til indberetning af resultater

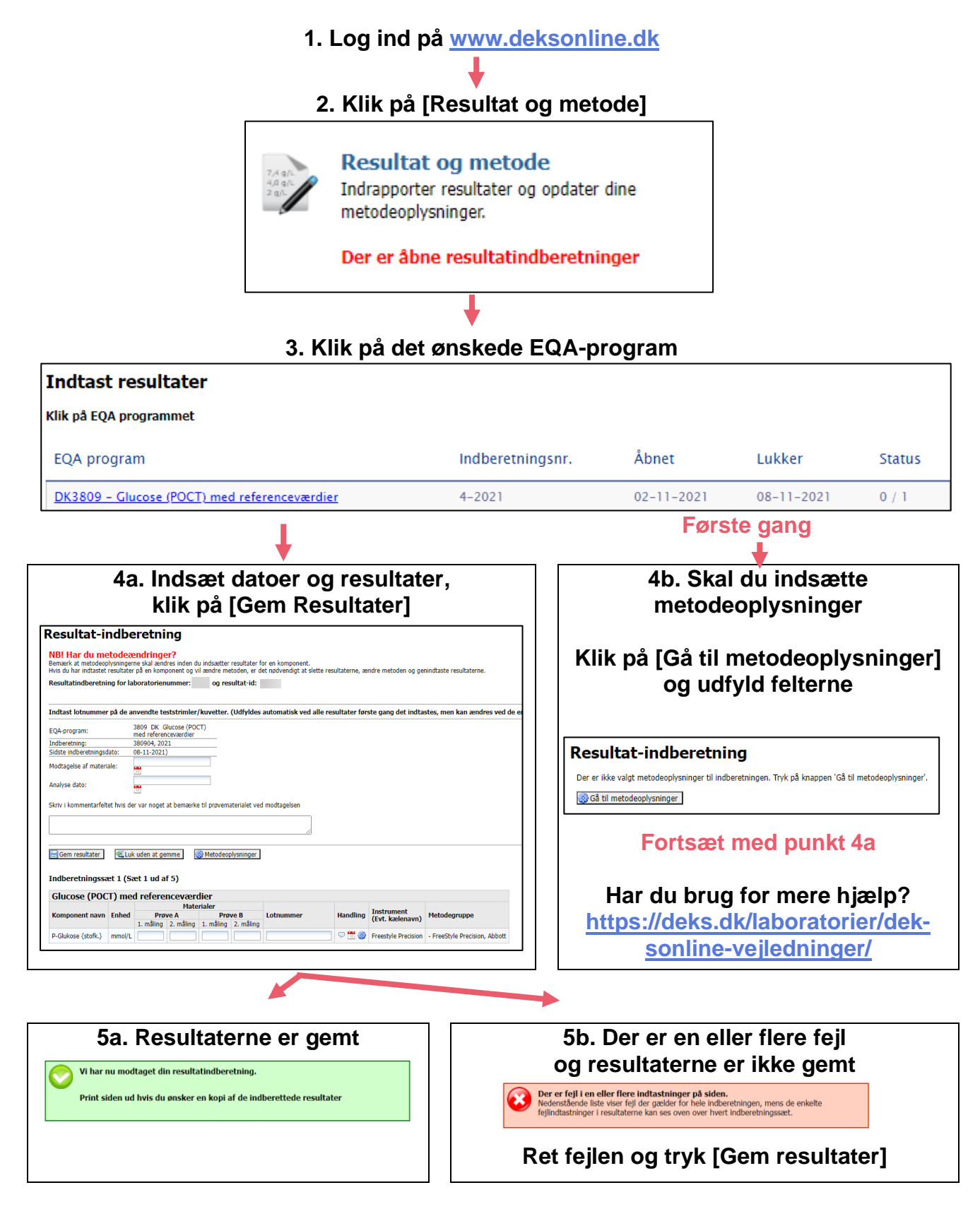

**DEKS** Rigshospitalet - Glostrup Valdemar Hansens Vej 1-23, Indgang 8, 1. sal 2600 Glostrup, Denmark, t: 3863 4400 www.deks.dk. Copvright © DEKS www.deks.dk, Copyright © DEKS